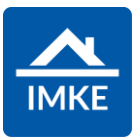

## Schulung IMKE Leistungskatalog

Voigt Software und Beratung AG

Stand: 02.05.2022 - IMKE 4.4000

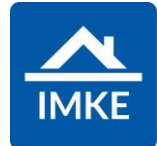

| Modul "Leistungskatalog"                                                                                                    |                                                                                      |
|----------------------------------------------------------------------------------------------------|--------------------------------------------------------------------------------------|
| Sie können im Leistungskatalog Leistungen hinterlegen, welche<br>keinem Projekt zugeordnet sind.<br>Diese Leistungen können später in Projekte kopiert / eingefügt oder<br>zur Kalkulation genutzt werden. | Leistungskatalog Ha Leistungskatalog Teil                                            |
| Es können Teilleistung und Hauptleistungen angelegt werden.                                                                                                    |                                                                                      |
| Teilleistungen anlegen                                                                                                    |                                                                                      |
| Teilleistungen sind Leistungen gegenüber Subunternehmen, welche regelmäßig beauftragt werden.                                                                                                    | Eeistungskatalog Teil                                                                |
| Auf der linken Seite sehen Sie eine Liste Ihrer Gewerke. Diese<br>können Sie mit dem nach rechts gerichtetem Pfeil aufklappen und<br>darunter über das <+> eine Teilleistung anlegen.                      | <ul> <li>Gewerke</li> <li>1111 Test18830</li> <li>121 Vermessungsgebühren</li> </ul> |
| Sie können Teilleistungen unterhalb einer Teilleistung anlegen auf beliebig vielen Ebenen.                                                                                                    | <ul> <li>101 TL1</li> <li>102 TL 2</li> <li>103 TL 3</li> </ul>                      |
| Die Teilleistungen sind mit dem Gewerk über die Gewerknummer verknüpft.                                                                                                    | ▷ 532 1                                                                              |
| Haben Sie mehrere Gewerke mit der gleichen Gewerknummer, so<br>sehen Sie die gleichen Teilleistungen unter diesen Gewerken.                                                                                | 122 Notargebühren                                                                    |
|                                                                                                    | +                                                                                    |

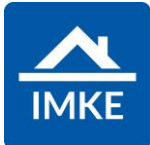

| Nach dem Klicken auf das <+> öffnet sich eine Eingabemaske.<br>Hier kann eine Nummer für die Teilleistung vergeben werden (max.<br>vierstellig), eine Bezeichnung und der Gemeinkostenaufschlag<br>(vorbestückt mit 15%).<br>Ebenso kann die Mengeneinheit definiert werden. | Nummer Bezeichnung   Umsatzsteuersatz Gemeinkostenaufschlag   Q Regelsteuersatz 15,00 %   Mengeneinheit 15,00 %   Q Pauschal Image: Comparison of the state of the state of the |                                 |
|----------------------------------------------------------------------------------------------------|----------------------------------------------------------------------------------------------------|---------------------------------|
| Durch das Klicken auf den <ok-haken> öffnet sich in der rechten<br/>Bildschirmhälfte eine zweite Eingabemaske.<br/>Dort wird die Nummer / Bezeichnung / Mengeneinheit vorbestückt.</ok-haken>                                                                                | $\odot$                                                                                                    |                                 |
| Es kann ein eigener Verkaufspreis brutto und netto hinterlegt werden.                                                                                                    | Verkaufspreis netto<br>45,00 €                                                                                                    | Verkaufspreis brutto<br>53,55 € |
| Oder es wird anhand des Angebots von Firmen ein Preis empfohlen.                                                                                                    |                                                                                                    |                                 |
| Wenn ein Angebot einer Firma vorliegt, klickt man bei dem Register<br>"Preise" auf das <+> klicken.                                                                                                    | Preise: +                                                                                                    |                                 |

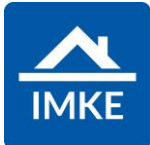

| In der sich öffnenden Maske kann das Unternehmen ausgewählt,<br>der Nettopreis, die Artikelnummer, sowie die Angebotsgültigkeit<br>eingegeben werden.<br>Ebenso kann direkt ein spezielles Projekt hinterlegt werden, wenn<br>der Preis ausschließlich bei diesem Projekt gilt. So können<br>verschiedene Preise zu einem Produkt bei verschiedenen<br>Projekten hinterlegt werden. | Unternehmen       Nettopreis                                       |
|----------------------------------------------------------------------------------------------------|--------------------------------------------------------------------|
| Wird dann auf den <ok-haken> gedrückt, wird der empfohlene<br/>Verkaufspreis oberhalb der Tabelle "Preise" berechnet.</ok-haken>                                                                                                    | $\bigotimes$                                                       |
| Es ergibt sich aus dem Angebotspreis zzgl. des<br>Gemeinkostenzuschlags.                                                                                                    | Empfohlener VerkaufspreisNettoBrutto40,25 €47,90 €                 |
| Wenn nur der empfohlene Verkaufspreis beachtet werden soll,<br>müssen die Felder bei Verkaufspreis brutto / netto leer bleiben.                                                                                                    |                                                                    |
| Sind diese gefüllt wird zuerst der eigen festgelegte Verkaufspreis berücksichtigt.                                                                                                    |                                                                    |
| Im Feld Beschreibung kann noch ein Freitext als Beschreibung des<br>Artikels hinterlegt werden.                                                                                                    | Beschreibung<br>BIUS×a×aI <sub>x</sub> ⊒ := := := :=<br>A· □· >> ? |

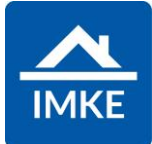

| Hauptleistungen anlegen                                                                                                    |                     |
|----------------------------------------------------------------------------------------------------|---------------------|
| Hauptleistungen sind Leistungen gegenüber Kunden, welche regelmäßig beauftragt werden. Hauptleistungen können mehrere Teilleistungen erhalten.                                                                                                    |                     |
| Aus der Hauptleistung können später bspw. Sonderwünsche<br>erstellt werden, die Teilleistungen darunter dienen dann für die<br>Handwerkerleistung. Das kann genutzt werden, wenn dem Kunden<br>nicht jede einzelne Position aufgelistet werden soll. | Leistungskatalog Ha |
| Sie können im Leistungskatalog Leistungen hinterlegen, welche keinem Projekt zugeordnet sind.                                                                                                    |                     |
| Diese Leistungen können später in Projekte kopiert / eingefügt werden, in Sonderwünschen oder zur Kalkulation genutzt werden.                                                                                                    |                     |
| Hauptleistungen werden nicht aus den Gewerken erstellt, sondern werden individuell angelegt.                                                                                                    |                     |
| Dazu wird in der linken Spalte über das <+> eine neue<br>Hauptleistung eingefügt.                                                                                                    | +                   |

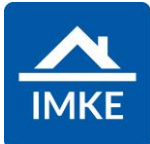

| In dem sich öffnenden Feld kann eine Nummer und eine Bezeichnung für die Hauptleistung hinterlegt werden.                                                                                                    | Hauptleistung anlegen 🥥 😒                                                     |
|----------------------------------------------------------------------------------------------------|-------------------------------------------------------------------------------|
| Im dem Feld Beschreibung kann bei Bedarf ein Langtext hinterlegt werden.                                                                                                    | Nummer Bezeichnung                                                            |
| Bestätigt wird über den <ok-hacken>.</ok-hacken>                                                                                                    | Beschreibung<br>$B I \underline{U} + x_a x^a   I_x$ $E = E + E A - A - 9 = 2$ |
| Im linken Bildschirm öffnet sich die Übersicht Hauptleistungen.                                                                                                    |                                                                               |
| Es gibt zwei Möglichkeiten den Preis für eine Hauptleistung festzulegen.                                                                                                    |                                                                               |
| <ul> <li>Direkte Angabe des Brutto-Verkaufspreises</li> <li>Zusammensetzung der Hauptleistung aus verschiedenen<br/>Teilleistungen</li> </ul>                                                                     |                                                                               |
| Direkt Angabe des Brutto-Verkaufspreises                                                                                                    |                                                                               |
| Ist für eine Hauptleistung ein Brutto-Verkaufspreis vorhanden, kann<br>dieser direkt eingetragen werden.<br>Die Felder Empfohlener Verkaufspreis Netto und Empfohlener<br>Verkaufspreis Brutto bleiben dann leer. | Verkaufspreis Brutto                                                          |
|                                                                                                    |                                                                               |

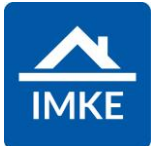

| Zusammensetzung der Hauptleistung aus verschiedenen Teilleistungen                                                                                                |                                                |
|----------------------------------------------------------------------------------------------------|------------------------------------------------|
| Im unteren Bereich kann man unter Teilleistungen auf das <+><br>klicken. Es öffnet sich die Maske Teilleistung zu Hauptleistung<br>hinzufügen.                    | +                                              |
| Im linken Bereich werden alle angelegten Teilleistungen aufgeführt.<br>Hier werden die passenden herausgesucht und über das <+> im<br>rechten Bereich ausgewählt. | Menge der Teilleistung 1                       |
| Es öffnet sich eine Maske in der die Menge der Teilleistung (wie viel Stück werden benötigt) definiert werden kann.                                               | Teilleistung zu Hauptleistung hinzufügen       |
| Danach wird die Teilleistung zur Hauptleistung hinzugefügt.                                                                                                    |                                                |
| Die ausgewählte Teilleistung erscheint in der Tabelle auf der rechten Seite und es können weitere Teilleistungen ausgewählt werden.                               | Verknüpfte Teilleistungen mit<br>Hauptleistung |
|                                                                                                    | Nummer Bezeichnung                             |
|                                                                                                    | 102 A                                          |
|                                                                                                    | 101 A                                          |
| Am Ende wird über den <ok-haken> bestätigt.</ok-haken>                                                                                                    | $\odot$                                        |
| Es öffnet sich wieder die Maske Leistungskatalog –<br>Hauptleistungen                                                                                             | Leistungskatalog - Hauptleistungen             |

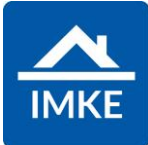

| Hier berechnet sich nun aus den zugefügten Teilleistungen, der<br>empfohlene Verkaufspreis Netto und Brutto.<br>Die Verkaufspreise berechnen sich als Summe aus den<br>Verkaufspreisen der Teilleistungen. | Empfohlener Verkaufspreis Netto<br>37,15 €                     | Empfohlener Verkaufspreis Brutto<br>44,21 € |
|----------------------------------------------------------------------------------------------------|----------------------------------------------------------------|---------------------------------------------|
| Im Feld Beschreibung kann noch ein Freitext als Beschreibung des<br>Artikels hinterlegt werden.                                                                                                    | Beschreibung<br>BIUS×, xºI <sub>x</sub> IIIIIIIIII<br>A·⊠· ≫ ? |                                             |
| Über <speichern> wird die Hauptleistung angelegt.</speichern>                                                                                                    |                                                                |                                             |